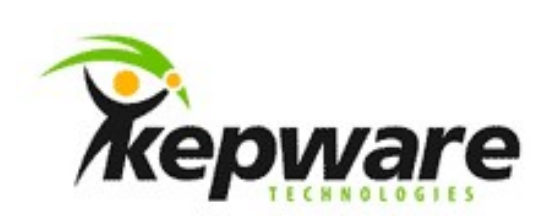

## Mitsubishi Ethernet Q系列PLC連結操作範例

本章節將實際操作一次KEPServerEX如何與前端PLC做連結,選用的PLC為Mitsubishi Q系列Built-in Ethernet, Driver為Mitsubishi Ethernet。

●首先,需在PLC配置相關設定值,本範例使用Mitsubishi GX Works2軟體,新建或開啟已建立的Q Series 專案,設定PLC Parameter。

| 🇱 MELSOFT Series GX Works2 (Unsel                                                                                                    |
|----------------------------------------------------------------------------------------------------|
| ] Project Edit Eind/Replace Compile                                                                                                    |
| ] 🗅 😂 🖬 🗸 📲 🕹 🔛 🛣                                                                                                    |
| Project 🕂 🕈 🗙                                                                                                    |
| <ul> <li>(Unset Project)</li> <li>Connection Destination</li> <li>Parameter</li> <li>PLC Parameter</li> <li>PLC Parameter</li> <li>PLC Parameter</li> <li>Program_Pool</li> <li>Program_Pool</li> <li>Device Comment</li> <li>Device Memory</li> <li>Device Initial Value</li> <li>Intelligent Function Module</li> </ul> |

●點選Built-in Ethernet Port Setting頁籤,在IP Address Setting區塊,填入您的IP設定,在Communication Data Code區塊,點選Binary Code。

| <b>研杰科技</b><br>YOUNGTEC |  |
|-------------------------|--|
|-------------------------|--|

| IP Address Setting        |                           |                  |                      |              |         |  |
|---------------------------|---------------------------|------------------|----------------------|--------------|---------|--|
|                           | Input Format DEC.         |                  | Open Setting         |              |         |  |
| IP Address                | 192 168                   | 0 10             | FTP Setting          |              |         |  |
| Subnet Mask Pattern       | 255 255 2                 | 55 0             | Time Setting         |              |         |  |
| Default Router IP Address | 192 168                   | 0 1              | Set if it is needed( | Default / Ch | anged ) |  |
| Communication Data Code   |                           |                  |                      |              |         |  |
| Binary Code               |                           |                  |                      |              |         |  |
| C ASCII Code              |                           |                  |                      |              |         |  |
| Enable online change (F   | TP, MC Protocol)          |                  |                      |              |         |  |
| Disable direct connection | n to MELSOFT              |                  |                      |              |         |  |
| Do not respond to search  | h for CPU (Built-in Ether | net port) on nei | twork                |              |         |  |

●點擊Open Setting按鈕,在Protocol欄位,選擇UDP或TCP,在Open System欄位,選擇MC Protocol, 在Host Station設定Port號。本範例使用的port號為4998 (1386H)及4999 (1387H)。 設定完畢後單擊End按鈕。

#### 重要!

KEPServer的Mitsubishi Ethernet Driver中,預設的port號5000 UDP及5001 TCP,並不適用於built-in Ethernet port號,KEPServer使用的是10進位,GX Works2使用的是16進位,需將port號轉換為同樣進位,有效的 port號範圍是 0401H (1025) 到 1387H (4999),以及 1392H (5010) 到 FFFEH (65534)。

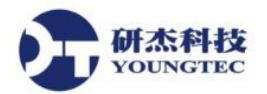

×

#### Built-in Ethernet Port Open Setting

|                 | Proto                    | col    | Open System                                                              |               | TCP Connection | Host Station<br>Port No. | Destination<br>IP Address | Destination<br>Port No. |
|-----------------|--------------------------|--------|--------------------------------------------------------------------------|---------------|----------------|--------------------------|---------------------------|-------------------------|
| 1               | UDP                      | -      | MELSOFT Connection                                                       | -             | •              |                          |                           |                         |
| 2               | TCP                      | +      | MELSOFT Connection                                                       | +             | -              |                          |                           |                         |
| 3               | UDP                      | +      | MC Protocol                                                              | -             | -              | 1386                     |                           |                         |
| 4               | TCP                      | -      | MC Protocol                                                              | •             | -              | 1387                     |                           |                         |
| 5               | TCP                      | -      | MELSOFT Connection                                                       | -             | -              | 8                        |                           |                         |
| 6               | TCP                      | -      | MELSOFT Connection                                                       | -             | •              | 2                        |                           |                         |
| 7               | TCP                      | -      | MELSOFT Connection                                                       | -             | •              | 1                        |                           |                         |
| 8               | TCP                      | -      | MELSOFT Connection                                                       | -             | •              |                          |                           | 1                       |
| 9               | TCP                      | -      | MELSOFT Connection                                                       | -             | •              | 1                        |                           |                         |
| 10              | TCP                      | -      | MELSOFT Connection                                                       | -             | -              |                          |                           |                         |
| 11              | TCP                      | -      | MELSOFT Connection                                                       | -             | •              | Ŭ.                       |                           |                         |
| 12              | TCP                      | -      | MELSOFT Connection                                                       | -             | •              | D.                       |                           |                         |
| 13              | TCP                      | -      | MELSOFT Connection                                                       | -             | •              |                          |                           |                         |
| 14              | TCP                      | -      | MELSOFT Connection                                                       | +             | •              |                          |                           |                         |
| 15              | TCP                      | +      | MELSOFT Connection                                                       | -             | •              |                          |                           |                         |
| 16              | TCP                      | -      | MELSOFT Connection                                                       | -             | -              | Q.                       |                           |                         |
| 15<br>16<br>Ho: | TCP<br>TCP<br>st station | ▼<br>▼ | MELSOFT Connection<br>MELSOFT Connection<br>Io, destination port No: Ple | ▼<br>▼<br>ase | input in HEX.  |                          |                           |                         |

●設定完畢後,必須確定已將設定值寫入PLC,並將PLC關閉,將電源切換至關閉狀態,再將電源切換 至開啟狀態,再將PLC開機。

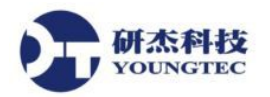

#### ●開啟KEPServerEX選擇一個新的專案:

建立一個新的Channel,Channel名稱可自訂,決定名稱後來到下圖選擇Mitsubishi Ethernet之後進行下一步

| New Channel - Device Drive | er X                                                                                                    |
|----------------------------|----------------------------------------------------------------------------------------------------|
|                            | Select the device driver you want to assign to<br>the channel.<br>The drop-down list below contains the names of<br>all the drivers that are installed on your system. |
|                            | Device driver:<br>Mitsubishi Ethemet                                                                                                    |
|                            | Enable diagnostics                                                                                                    |
|                            | <上→步(B) 下→步(N)> 取消 說明                                                                                                    |

●接著請你選擇本機中與PLC設備連結的網路卡位址,然後我們就建立好一個Channel,馬上跟著建立一個New Device,Device名稱可自取,來到下圖,請選擇Device型號這邊以Q Series為範例

| New Device - Model | <b>x</b>                                                                                                    |
|--------------------|----------------------------------------------------------------------------------------------------|
|                    | The device you are defining uses a device<br>driver that supports more than one model. The<br>list below shows all supported models.<br>Select a model that best describes the device<br>you are defining. |
|                    | Device <u>m</u> odel:<br>Q Series                                                                                                    |
|                    | <mark>→步(B) 下→步(N)&gt; 取消 說明</mark>                                                                                                    |

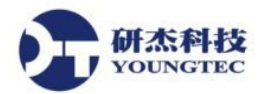

●請輸入欲連結之PLC的IP位址及PC Number,如範例:192.168.0.205:255,PC Number建議設定為255,如此0~255範圍的PC Number皆可抓到。

| The device you are defining may be multidropped as<br>part of a network of devices. In order to communicate<br>with the device, it must be assigned a unique ID.<br>Your documentation for the device may refer to this as<br>a "Network ID" or "Network Address." |
|----------------------------------------------------------------------------------------------------|
| Device ID:<br>192.168.0.205:255                                                                                                    |
| └─步(B) \ 下一步(N) > \   取消   〕   說明                                                                                                    |

●必須確認PLC上面的UDP的設定Port號是多少?!範例是用:UDP 的4998,若對於port號設定不清楚, 可點擊說明按鈕查看詳細說明。

|   | Select the Ethernet protocol used by the device.<br>Set the port number the device is configured to<br>use. The default port is 5001 for TCP/IP and<br>5000 for UDP. |  |
|---|----------------------------------------------------------------------------------------------------|--|
|   | IP Protocol: UDP   Port Number: 4998                                                                                                    |  |
| < |                                                                                                    |  |

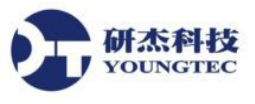

#### ●再來就是建立Tag, Tag Name可自訂

| General | Scaling                    |                             |                                                                                     |       |
|---------|----------------------------|-----------------------------|-------------------------------------------------------------------------------------|-------|
| Identi  | fication                   |                             |                                                                                     |       |
|         | Name:                      | D00001                      | 5                                                                                   |       |
|         | Address:                   | D000000                     | 1 🕘 🗸                                                                               | 8     |
| De      | escription:                |                             |                                                                                     | ×     |
| Data    | properties                 |                             |                                                                                     | 1. AP |
|         | D                          | )ata type:                  | Short -                                                                             |       |
|         | Clien                      | t access:                   | Read/Write -                                                                        |       |
|         | S                          | ican rate:                  | 100 🚔 milliseconds                                                                  |       |
| Note    | : The scan<br>ifv a rate w | rate is only<br>hen referer | vused for client applications that do not<br>noing this tag (e.g., non-OPC clients) |       |

## ●如果不知道Address跟Data type的定義可至Help中查詢

| 弓(M) 搜尋©) 我 → M                                                     | <b>litsubishi Q Series Ac</b><br>he default data types for c | Idress Descriptions<br>lynamically defined tags are sho           | wn in <b>bold.</b>                               |            |
|---------------------------------------------------------------------|--------------------------------------------------------------|-------------------------------------------------------------------|--------------------------------------------------|------------|
| etting Started                                                      | Device Type                                                  | Range                                                             | Data Type                                        | Access     |
| Help Contents j<br>Overview                                         | inputs*                                                      | X0000-X3FFF (Hex)<br>X0000-X3FF0 (Hex)<br>X0000-X3FE0 (Hex)       | Boolean<br>Short, Word, BCD<br>Long, DWord, LBCD | Read/Write |
| C Setup                                                             | Direct Inputs*                                               | DX0000-DX3FFF (Hex)<br>DX0000-DX3FF0 (Hex)<br>DX0000-DX3FE0 (Hex) | Boolean<br>Short, Word, BCD<br>Long, DWord, LBCD | Read/Write |
| ata Types Description<br>dress Descriptions<br>Address Descriptions | Outputs*                                                     | Y0000-Y3FFF (Hex)<br>Y0000-Y3FF0 (Hex)<br>Y0000-Y3FE0 (Hex)       | Boolean<br>Short, Word, BCD<br>Long, DWord, LBCD | Read/Write |
| Mitsubishi A Series Addre<br>Mitsubishi Q Series Addre              | Direct Outputs*                                              | DY0000-DY3FFF (Hex)<br>DY0000-DY3FF0 (Hex)<br>DY0000-DY3FE0 (Hex) | Boolean<br>Short, Word, BCD<br>Long, DWord, LBCD | Read/Write |
| Mitsubishi FX3U Series A<br>ror Descriptions<br>r Help              | .ink Relays*                                                 | B0000-BEA60 (Hex)<br>B0000-BEA50 (Hex)<br>B0000-BEA40 (Hex)       | Boolean<br>Short, Word, BCD<br>Long, DWord, LBCD | Read/Write |
|                                                                     | Special Link Relays*                                         | SB0000-SB7D00(Hex)<br>SB0000-SB7CF0(Hex)<br>SB0000-SB7CE0(Hex)    | Boolean<br>Short, Word, BCD<br>Long, DWord, LBCD | Read/Write |
| Internal Relays*                                                    | Internal Relays*                                             | M0000-M60000<br>M0000-M59984<br>M0000-M59968                      | Boolean<br>Short, Word, BCD<br>Long, DWord, LBCD | Read/Write |
| 5                                                                   | Special Int. Relays*                                         | SM0000-SM2047<br>SM0000-SM2032<br>SM0000-SM2016                   | Boolean<br>Short, Word, BCD<br>Long, DWord, LBCD | Read/Write |
|                                                                     | atch Relays*                                                 | L0000-L32000<br>L0000-L31984<br>L0000-L31968                      | Boolean<br>Short, Word, BCD<br>Long, DWord, LBCD | Read/Write |
|                                                                     | Annunciator Relays*                                          | F0000-F32000<br>F0000-F31984<br>F0000-F31968                      | Boolean<br>Short, Word, BCD<br>Long, DWord, LBCD | Read/Write |
|                                                                     | Edge Relays*                                                 | V0000-V32000                                                      | Boolean                                          | Read/Write |

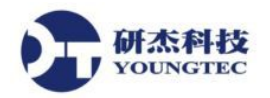

●最後要確認PLC與Server是否有連接上,這時我們以Quick Client程式來做確認,請點選下圖(紅線圈起) 位置

| лл. К | EPServ     | erEx - | [untitled | .opf *] ( | (Demo E | quires | 01:42 | :48) |   |   |   |   |
|-------|------------|--------|-----------|-----------|---------|--------|-------|------|---|---|---|---|
| File  | Edit       | ∐iew   | Users     | Tools     | Help    |        |       |      |   |   |   |   |
|       | <b>é</b> [ | 1 2    | 1         | ) Ö       |         | *      | 6     | R ×  | 2 | 2 | - | 8 |

●開啟Quick Client主畫面後,系統會自動將目前Server中所連結的PLC狀態直接載入,此時我們只需察看 Quality(紅線圈起)若為Good代表目前Server與PLC通信正常

| ——OPC Quick Client - 未命名標題 *     |                           |           |         |              |         | - 🗆 × |
|----------------------------------|---------------------------|-----------|---------|--------------|---------|-------|
| <u>File Edit View Tools Help</u> |                           |           |         |              |         |       |
| D 🖻 🖬 🛫 💣 📽 👗 🖻 🖻 🗙              |                           |           |         |              |         |       |
| 🖃 📹 KEPware KEPServerEx.V4       | Item ID                   | Data Type | Value   | Timestamp    | Quality |       |
| System     Channell _System      | Channell.Device1.Input_1  | Boolean   | Unknown | 17:23:33:562 | Good    |       |
|                                  | Channel1.Device1.Input_2  | Boolean   | Unknown | 17:23:33:562 | Good    |       |
| Channell Devicel                 | Channel1.Device1.Input_3  | Boolean   | Unknown | 17:23:33:562 | Good    |       |
| Channell DevicelSystem           | Channel1.Device1.Output_1 | Boolean   | Unknown | 17:23:42:562 | Good    |       |
|                                  | Channel1.Device1.Output_2 | Boolean   | Unknown | 17:23:42:562 | Good    |       |
|                                  | Channel1.Device1.Output_3 | Boolean   | Unknown | 17:23:42:562 | Good    |       |
|                                  | 4                         |           |         |              |         | Þ     |
| Date Time Event                  |                           |           |         |              |         |       |

注意事項:

- 在進入KEPServerEX與PLC連線之前最好先做一次網路連結的確認,確定要與設備連結的網路裝置IP
   位址與PLC設備處於同一網路區段之中,並可先以PING指令測試通信狀況。
- 在建立Channel與Device的時候除了PLC的型號與連結方式、IP位置等重要設定之外,其他的設定可以先以系統預設值帶過,若有需要可於建立好之後在Channel與Device的位置上按右鍵,進入Properties項目中,再依需要進行相關細部的屬性設定。

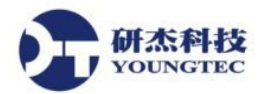

# KEPServerEX 內建之 OPC Client 程式-Quick Client 操作範例

本章節將實際操作一次Quick Client程式如何建立並取得OPC Server的值,首先從程式集中開啟OPC Quick Client程式:

開啟之後點選如下圖指示建立一個新的 Server 位置

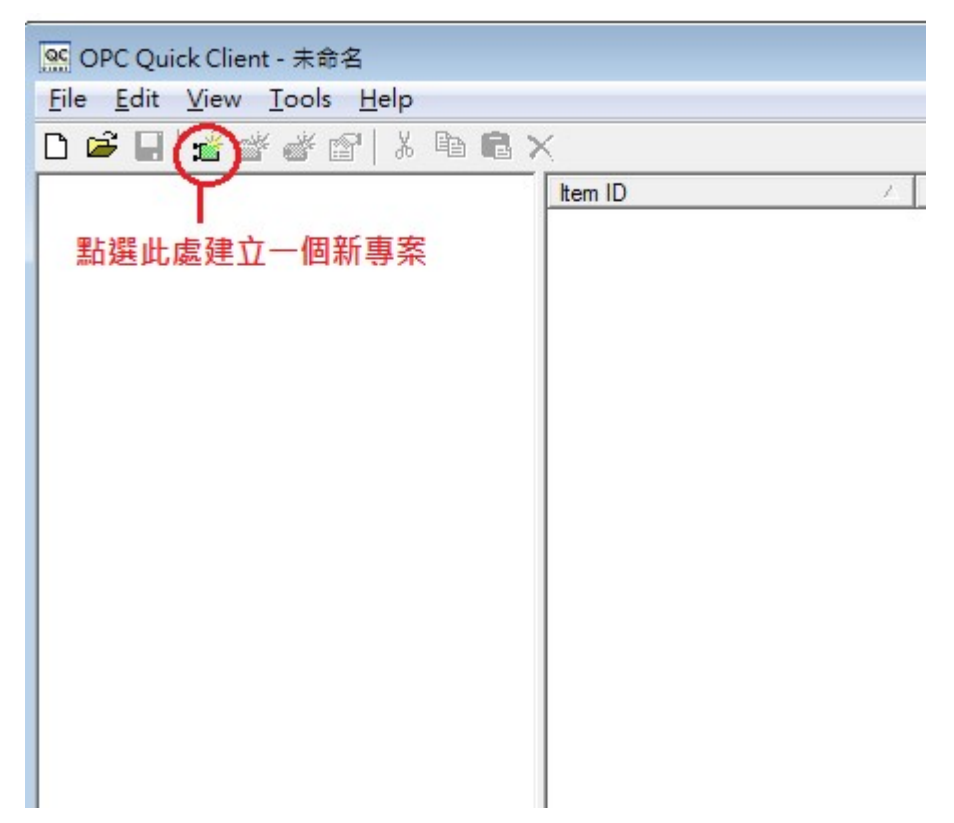

這邊系統會帶出目前本機中所有的OPC Server如果是遠端的Server則從網路上去點選,這邊我們選擇 KEPServerEX,確定之後就會開啟Server

| erver Properties             |                 |             | <b>_</b> |
|------------------------------|-----------------|-------------|----------|
| General                      |                 |             |          |
| E- B Local Machine           |                 |             | *        |
| Kepware.K                    | EPServerEX.V5.R | ed          |          |
| ; Kepware.Lir                | nkMaster.V3     |             | =        |
| Intellution.iF               | ixOPCClient     |             |          |
| : CV.OPC.1                   |                 |             |          |
| Kepware.K                    | EPServerEX.V5   |             |          |
| : Matrikon.OF                | C.Simulation.1  |             |          |
| ; Advosol.DA                 | 3SimpleCS.1     |             |          |
| Advosol Sim                  | DAServer 1      |             | *        |
| Prog ID:                     | Kepware.KEP     | ServerEX.V5 |          |
| Remote <u>M</u> achine Name: |                 |             |          |
| Connection Type:             | C InProc        | C Local     |          |
|                              | 確定              | 取消          |          |

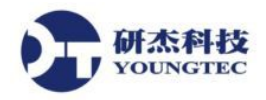

#### 接下來需要先建立一個Group直接在指定的Server上面按右鍵選擇New Group...

| Section Client - 未命名 *    |              |          |   |           |       |           |         |          |
|---------------------------|--------------|----------|---|-----------|-------|-----------|---------|----------|
| File Edit View Tools Help |              |          |   |           |       |           |         |          |
| D 🖻 🖬 🗯 💣 💣 🕷 👗           | <b>B R</b> × |          |   |           |       |           |         |          |
| Kepware.KEPServerEX.V5    |              | tem ID   | 1 | Data Type | Value | Timestamp | Quality | Updat    |
|                           | New Grou     | p        |   |           |       |           |         |          |
|                           | Connect      |          |   |           |       |           |         |          |
|                           | Disconneo    | t        |   |           |       |           |         |          |
|                           | Reconnec     | t        | L |           |       |           |         |          |
|                           | Get Error    | String   |   |           |       |           |         |          |
|                           | Enumerat     | e Groups |   |           |       |           |         |          |
|                           | Get Group    | By Name  |   |           |       |           |         |          |
|                           | Auto Crea    | te Tags  |   |           |       |           |         |          |
|                           | Cut          | Ctrl+X   |   |           |       |           |         |          |
|                           | Сору         | Ctrl+C   |   |           |       |           |         |          |
|                           | Paste        | Ctrl+V   |   |           |       |           |         |          |
|                           | Delete       | Del      |   |           |       |           |         |          |
|                           | Properties   |          |   |           |       |           |         |          |
|                           |              |          | - |           |       |           |         |          |
|                           |              |          |   |           |       |           |         |          |
|                           |              |          |   |           |       |           |         |          |
|                           |              |          |   |           |       |           |         |          |
|                           |              |          |   |           |       |           |         |          |
|                           |              |          |   |           |       |           |         | F.       |
| Create a new group        |              |          |   |           |       |           | Item (  | Count: 0 |

### 輸入Group的名稱直接按確定

| Group Properties           |             |    |              | <b>x</b> |
|----------------------------|-------------|----|--------------|----------|
| General                    |             |    |              |          |
| <u>N</u> ame:              | Group 1     |    |              |          |
| Update <u>R</u> ate (ms.): | 1000        |    |              |          |
| Time <u>B</u> ias (min.):  | 0           |    |              |          |
| Percent Deadband:          | 0           |    |              |          |
| Language ID:               | 1033        |    |              |          |
| Update Notification:       | OPC 2.0/3.0 | •  | Active State |          |
| Keep Alive Rate (ms):      | 0           |    |              |          |
|                            |             |    |              |          |
|                            |             | 確定 | 取消           |          |

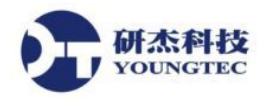

建立完Group後便可以我們就可以來建立Item,直接在Group上面按右鍵選New Item…

| E | ServerEX.V5                | D      |
|---|----------------------------|--------|
|   | New Item                   |        |
|   | Set Group Inactive         |        |
|   | Clone Group                |        |
|   | Asynchronous 2.0 Cache Ref | resh   |
|   | Asynchronous 2.0 Device Re | fresh  |
|   | Export CSV                 |        |
|   | Import CSV                 |        |
|   | Cut                        | Ctrl+X |
|   | Сору                       | Ctrl+C |
|   | Paste                      | Ctrl+V |
|   | Delete                     | Del    |
|   | Properties                 |        |

首先如下圖中選擇好OPC Server的路徑與Tag決定之後點選Add Leaves(紅色圈起部分)會自動加到Item ID 之中,按OK便完成了

| Add Items                     |                                                                   |                                                                                        |                            |                 | <b>—X</b> —              |
|-------------------------------|-------------------------------------------------------------------|----------------------------------------------------------------------------------------|----------------------------|-----------------|--------------------------|
| - Item Properties             |                                                                   |                                                                                        |                            |                 | ОК                       |
| Access <u>P</u> ath:          |                                                                   |                                                                                        |                            |                 | Cancel                   |
| Item <u>I</u> D:              | Channel1.Device1.Tag1                                             |                                                                                        | -                          | 8 6             | Help                     |
| Data <u>T</u> ype:            | Native                                                            |                                                                                        |                            |                 |                          |
| Acti <u>v</u> e               | $\overline{\mathbf{v}}$                                           |                                                                                        |                            |                 |                          |
| Branch Filter:                | NMP Agent<br>System<br>hannel1<br>Statistics<br>System<br>Device1 | Leaf Filter:<br>*<br>Tag10<br>Tag101<br>Tag101<br>Tag102<br>Tag103<br>Tag103<br>Tag103 | Typ<br>Native<br>這裡<br>Tag | e: Ar<br>建選擇要加入 | A <u>c</u> cess:<br>ny ・ |
| 本視窗中<br>□ Browse <u>f</u> lat | 可以選擇OPC Server中<br>address space on selected branch               | 對應的Tag                                                                                 | )路徑                        |                 | Add Leaves               |
| □ Vali <u>d</u> ate item I    | before adding it to the list                                      |                                                                                        |                            |                 | Item Count: 1            |

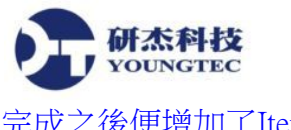

| 🕵 OPC Quick Client - 未命名 *        |                         |           |       |              |         |    |
|-----------------------------------|-------------------------|-----------|-------|--------------|---------|----|
| <u>File Edit View Tools H</u> elp |                         |           |       |              |         |    |
| 🗅 🖨 📕 🧾 💣 💣 😭 👗 🖻 🖻               | ×                       |           |       |              |         |    |
| ⊡::                               | Item ID                 | Data Type | Value | Timestamp    | Quality | Up |
| Group1                            | Channel1.Device1.Tag1   | Word      | 5479  | 09:28:46.157 | Good    | 12 |
|                                   | Channel1.Device1.Tag1   | Word      | 5479  | 09:28:46.157 | Good    | 12 |
|                                   | Channel1.Device1.Tag10  | Word      | 2728  | 09:28:46.247 | Good    | 12 |
|                                   | Channel1.Device1.Tag100 | Word      | 2728  | 09:28:46.247 | Good    | 12 |
|                                   | Channel1.Device1.Tag101 | Word      | 2728  | 09:28:46.247 | Good    | 12 |

接著我們可以來測試利用Quick Client來改變Item中的值,如下圖在要更改數值的Item上面按右鍵選擇 Synchronous Write…

| Item ID                 | Data Type | Value        | Timestamp    | Quality | Updat |
|-------------------------|-----------|--------------|--------------|---------|-------|
| Channel1.Device1.Tag1   | 141       | n            | 00.01.E1 000 | Good    | 1     |
| Channel1.Device1.Tag10  | New Ite   | •m           |              | Good    | 10    |
| Channel1.Device1.Tag100 | Set Acti  | ve           |              | Good    | 10    |
| Channel1.Device1.Tag101 | Set Inac  | tive         |              | Good    | 10    |
|                         | Synchro   | onous Cache  | e Read       |         |       |
|                         | Synchro   | onous Devic  | e Read       |         |       |
|                         | Synchro   | onous Write  |              |         |       |
|                         | Asynchi   | onous 2.0 F  | Read         |         |       |
|                         | Asynchi   | ronous 2.0 V | Vrite        |         |       |
|                         | Cut       |              | Ctrl+X       |         |       |
|                         | Сору      |              | Ctrl+C       |         |       |
|                         | Paste     |              | Ctrl+V       |         |       |
|                         | Delete    |              | Del          |         |       |
|                         | Propert   | ies          |              |         |       |

在下圖視窗中於Write Value欄位可更改你想要的值,之後按Apply,OK之後回到主畫面便可看到數值已被 變更

| Item ID               | Current Value | Write Value |   | UN              |
|-----------------------|---------------|-------------|---|-----------------|
| Channel1.Device1.Tag1 | 23            | 23          | l | Apply<br>Cancel |
|                       |               |             |   |                 |
|                       |               |             |   |                 |
|                       |               |             |   |                 |